# Booking for someone else

By following these steps to book hotels for their colleagues, Travel agents or SME memberscan earn 10 points per 1 U.S. dollar when they choose Radisson Hotel Group.

Their travelers who are members of Radisson Rewards can also earn points for their stay.

### **STEP 1**

RADISSON

REWARDS<sup>®</sup>

SIGN IN to your Radisson Rewards for Business account.

Enter your destination in the booking search panel and it will take you to the booking page where you can select hotel and stay dates, and enter your corporate ID or IATA number (if applicable).

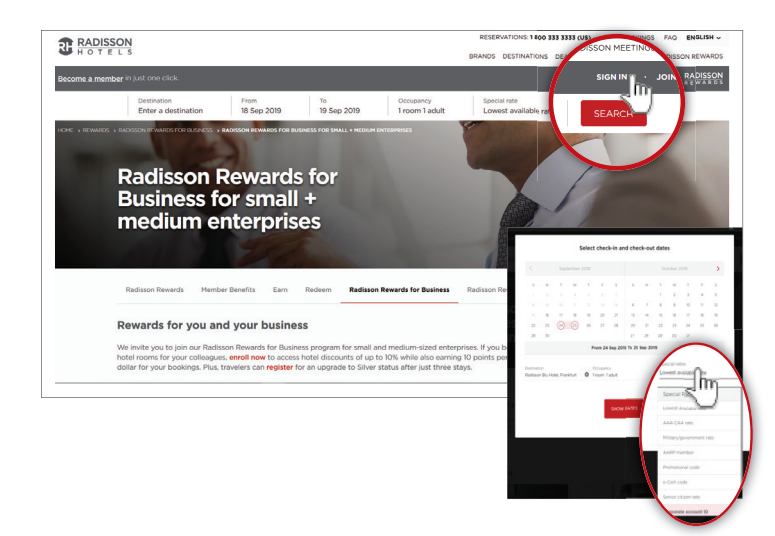

## **STEP 2**

Select a hotel in your traveler's destination.

# <page-header>

### **STEP 3**

Select the desired room type/rate. Book a lower rate for your travelers who are enrolled in Radisson Rewards by choosing a Members Only Rate for their trip.

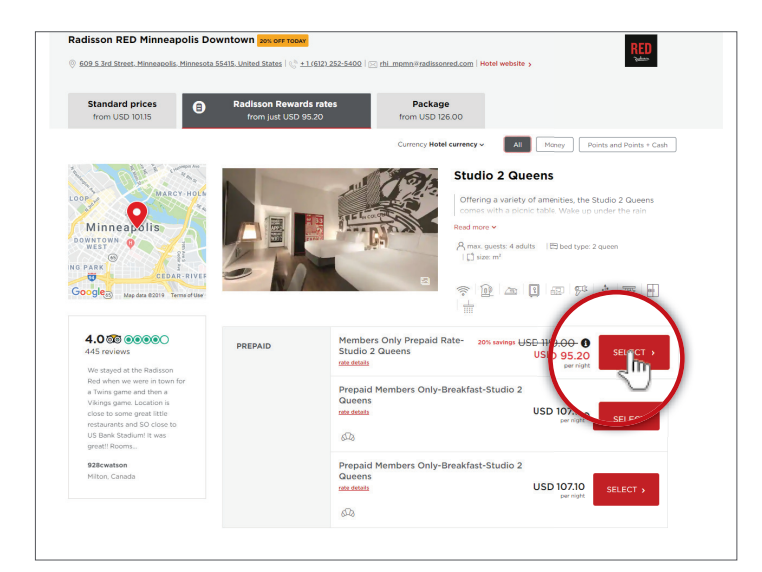

# STEP 4

You are now at the checkout screen that summarizes the reservation. Click "**Edit my information**" to add your TRAVELER'S information. Include the traveler's Radisson Rewards member number if they are a member so they can earn points and benefits.

| a 19 Oct 2019<br>night, 1 adult, 1 room<br>heck in at 3:00 pm<br>heck out until 11:00 am | Studio 2 Queens<br>1 adult<br>Members Only Prepaid Rate-Studi<br>2 Queens | Studio 2 Queens<br>1 adult<br>Members Only Prepaid Rate-Studio<br>2 Queens |                                                    | wntown<br>nneapolis         |
|------------------------------------------------------------------------------------------|---------------------------------------------------------------------------|----------------------------------------------------------------------------|----------------------------------------------------|-----------------------------|
| 4y details                                                                               |                                                                           |                                                                            | Price summary<br>Average nightly rate<br>per night | * USD 95.20                 |
| laakina far                                                                              | Namo                                                                      | Sumame                                                                     | Room 1 cost                                        | USD 95.20                   |
| le le le le le le le le le le le le le l                                                 | loba                                                                      | Smith                                                                      | Subtotal                                           | USD 95.20                   |
|                                                                                          |                                                                           |                                                                            | Estimated taxes                                    | USD 12.52                   |
| ostal code                                                                               | Address                                                                   |                                                                            | Estimated addition                                 | USD 0.00                    |
| 5305-5240                                                                                | 701 Carlson Pkwy                                                          | $\frown$                                                                   | Total price                                        | USD 107.72                  |
| mail                                                                                     | Country or region of residence                                            | none number                                                                | Additional taxes and surcha                        | ges may apply.              |
| SMITH@EMAIL.COM                                                                          | US                                                                        | +1                                                                         | currency applicable to the h                       | ny avalable in the<br>stel. |
|                                                                                          |                                                                           |                                                                            | Searce and the rate - date                         | innal laws and              |
| adisson Rewards number                                                                   |                                                                           |                                                                            | surcharges may apply. The t                        | stal estimated              |
| 015000000000000                                                                          |                                                                           | Edit my information                                                        | cost is only available in hote                     | currency.                   |
|                                                                                          |                                                                           | 2                                                                          |                                                    |                             |
| 05000000000000000                                                                        |                                                                           |                                                                            | cost is only available in hole                     | cumency.                    |

### **STEP 5**

In the "**My details**" section, click the drop down menu labeled "**Booking for**" – choose "**another guest**."

This will allow you to add or edit the name, address, email address and Radisson Rewards member number of the traveler.

| another guest                    | ~          |
|----------------------------------|------------|
| myself                           |            |
|                                  |            |
| another guest                    |            |
| Name V                           |            |
|                                  |            |
| Country of Legislation residence |            |
| Coloct your country or region    | n <b>v</b> |

### STEP 6

Recap of booking. The name you entered for "**another guest**" will be prepopulated in the Preferences section – review for accuracy.

| oom 1                   |                                                                                                    |
|-------------------------|----------------------------------------------------------------------------------------------------|
| pom type                |                                                                                                    |
| elect an option         | ✓ ①                                                                                                    |
|                         |                                                                                                    |
| GUEST 1                 |                                                                                                    |
| Name of guest 1         |                                                                                                    |
| Jane                    | <b>~</b>                                                                                                    |
| Surname of guest 1      |                                                                                                    |
| Doe                     | ×                                                                                                    |
| Radisson Rewards number |                                                                                                    |
| 6015000000000000        | <ul> <li>Image: A second second s</li></ul> |

# STEP 7

Complete the booking by clicking the red "**BOOK NOW**" button.

Don't forget to accept our privacy policy and booking terms.

|                                    | ,                                                                                                    | Average nightly rate <sup>-</sup> USD 95.20 per night                                                        |
|------------------------------------|----------------------------------------------------------------------------------------------------|----------------------------------------------------------------------------------------------------|
|                                    | Hotel alerts<br>HOTEL PARKING AVAILABLE FOR \$30/DAY, WITH IN & OUT PRIVILE<br>ARRIVAL, IN THE LOBBY ADDITIONAL PARKING RAMP ACROSS TH<br>BANK ISSUED CREDIT CARDS ARE REQUIRED AT CHECK IN FOR IM<br>AUTHORIZED, PRE-PAID CARDS WILL NOT BE ACCEPTED. | EGES PARKING CAN BE PURCHASED UPON<br>IE STREET - SIO EXCLUDING EVENT<br>ICIDENTAL PURPOSES AND WILL BE PRE- |
| Room                               | 1 cost                                                                                                    | USD 95.20                                                                                                    |
| Subto                              | tal                                                                                                    | USD 95.20                                                                                                    |
| Estima                             | ated taxes                                                                                                    | USD 12.52                                                                                                    |
| Estima                             | ated additional fees                                                                                                    | USD 0.00                                                                                                    |
| Total                              | price                                                                                                    | USD 107.72                                                                                                   |
| 'Average                           | nightly rate - Additional taxes and surcharges may apply. The total estimated cost is o                                                                                                    | only available                                                                                               |
| l have re<br>I have re<br>Radissor | ad and agreed to the <b>rate details</b> and <b>terms of sale</b> .<br>ad and agree that my personal data will be processed by the<br>Hotel Group in accordance with the <b>privacy policy</b> .                                                       | Cancellation and rate of BOOK NOW FOR USD 107.72                                                             |
|                                    |                                                                                                    |                                                                                                    |

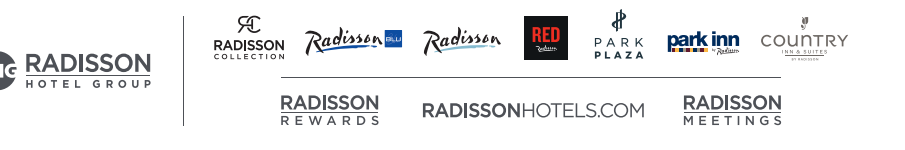